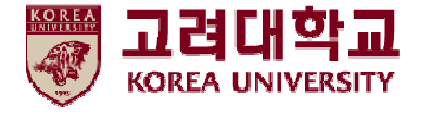

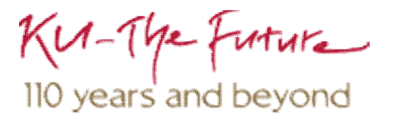

## 무선 네트워크 설정 방법 IOS(Iphone, Ipad, Ipod) 환경

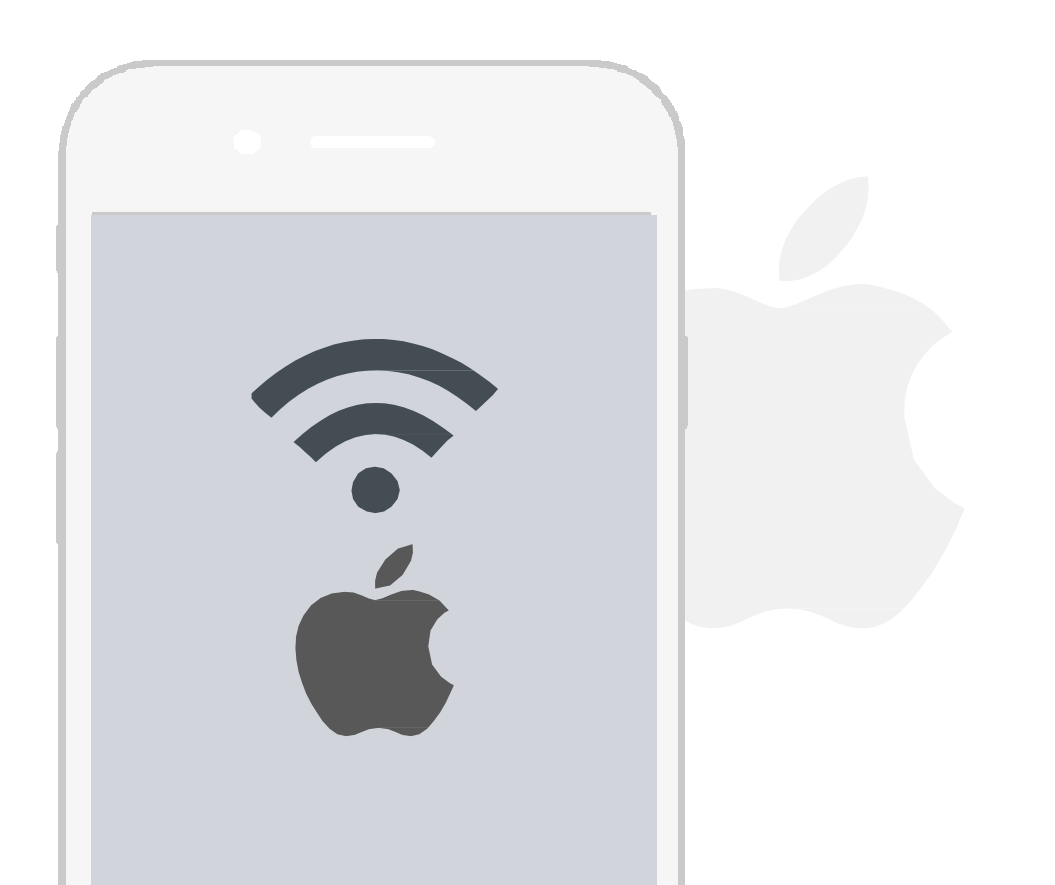

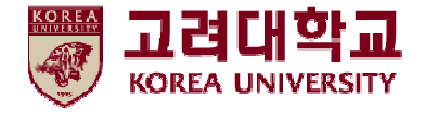

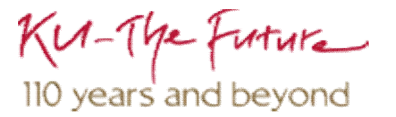

# 목차

### 1. 프로파일 설정

2. 프로파일 삭제

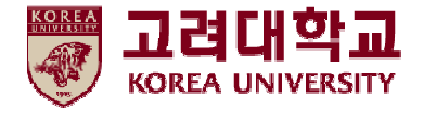

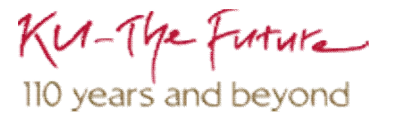

## 1. 프로파일 설정

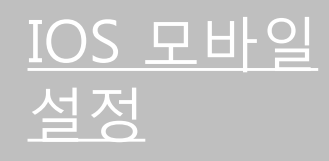

- IOS를사용하는 단말기에서 무선 랜을 사용하기 위한 네트워크 설정 화면입니다.
- IOS를 사용하는 단말기 설정 모두 동일합니다.

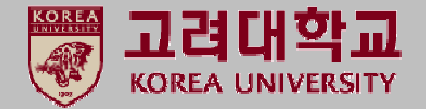

#### STEP.1

① 설정 ▶ Wi-Fi

| ••··· olleh LTE 17:17<br>설정 |          | ● 90% ■ |         |   |
|-----------------------------|----------|---------|---------|---|
| <del>ک</del> ہ              | 어플레인 !   | 모드      | 0       | ) |
| 🤝 V                         | Vi-Fi    |         | 연결되지 않음 | > |
| * В                         | luetooth | 1       | 끔       | > |
| ( <sub>本</sub> ) 설          | 빌룰러      |         |         | > |
| ල 7                         | 배인용 핫스럽  | 팟       | 끔       | > |
| <b>C</b>                    | 비트워크 사업  | 업자      | olleh   | > |
| <b>C</b> 2                  | 站        |         |         | > |
| <b>R</b>                    | 비어 센터    |         |         | > |
| C į                         | 하금지 모!   | Ξ       |         | > |
|                             |          |         |         |   |

#### STEP.2

Wi-Fi 시작
 KoreaUni AP 선택

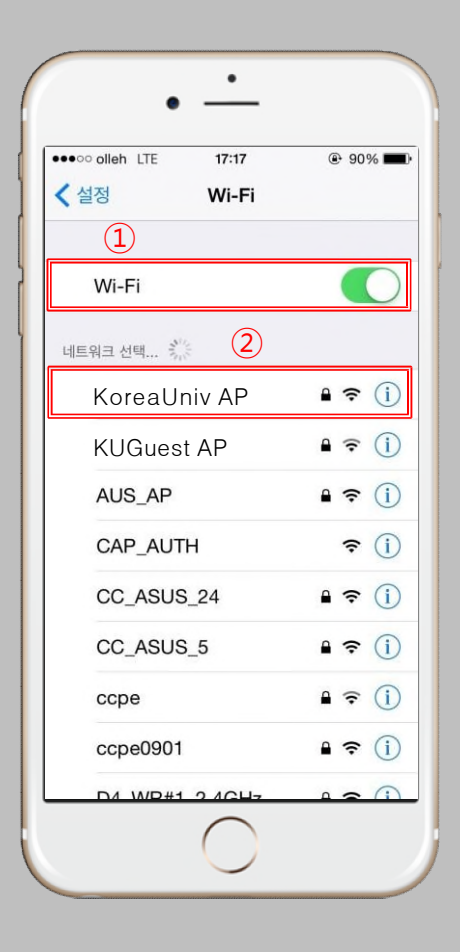

#### STEP.3

1) 사용자 이름 : 포털 ID
 2) 암호 : 포털 패스워드
 3) 연결 클릭

| ●●●○○ olleh LTE | 17:18                                                                                                    | @ 90% 🔳                 |
|-----------------|----------------------------------------------------------------------------------------------------|-------------------------|
| KoreaUr         | niv AP 에 대한 암호 앱                                                                                                    | 1ª                      |
| 취소              | 암호 입력                                                                                                    | · <u>영</u> 결            |
|                 |                                                                                                    |                         |
| 사용자 이름          | 11                                                                                                    |                         |
| 암호              | $\bigcirc$                                                                                                    |                         |
|                 |                                                                                                    |                         |
|                 |                                                                                                    |                         |
|                 |                                                                                                    |                         |
|                 |                                                                                                    |                         |
|                 |                                                                                                    |                         |
|                 |                                                                                                    |                         |
| 비지디             | 之<br>フ ム 止 有                                                                                                    | F H 1                   |
| 비지디             | ∠<br>¬ ∧ щ ₫                                                                                                    | F H 1                   |
|                 | て<br>入 业 有<br>2 ま 上                                                                                                    | F H 4                   |
|                 | Z Z <p< td=""><td>F H 4</td></p<> | F H 4                   |
|                 | レート<br>マート ー イ<br>マート ー ー<br>マート ー ー<br>マート ー ー                                                                                                    | ⊧ H H<br>I F I<br>- ≪   |
|                 | フ 人 単 有<br>D 己 市 上<br>E 末 正 〒 -<br>D 2 72                                                                                                    | ► H 1<br>H F I<br>T - × |

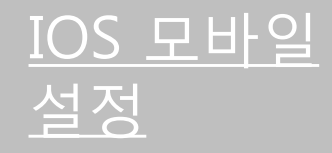

IOS를사용하는단말기에서무선 랜을 사용하기위한네트워크설정화면입니다.
IOS를사용하는단말기설정모두동일합니다.

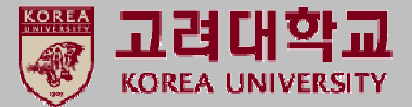

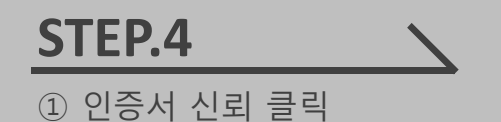

**STEP.5** ① 연결 완료

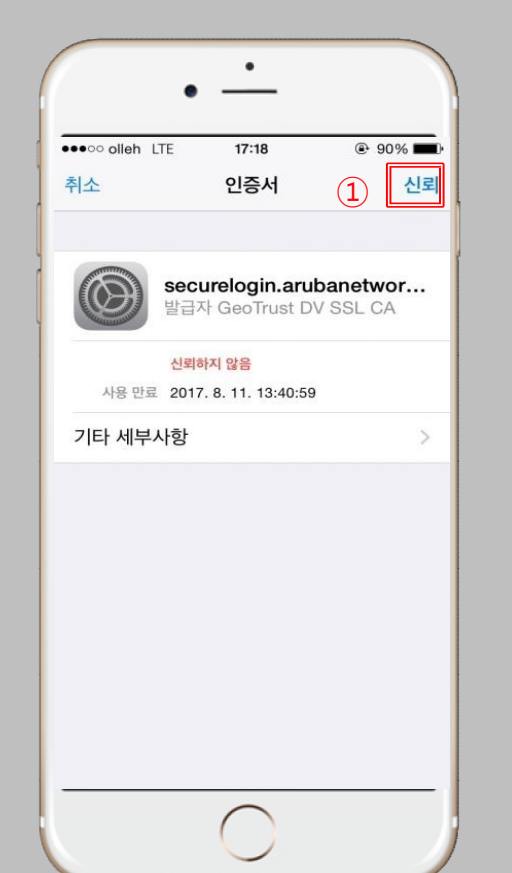

|                             | •                                                                                                    |                           |
|-----------------------------|----------------------------------------------------------------------------------------------------|---------------------------|
| •••• ollei 후<br><b>〈</b> 설정 | 17:18<br><b>Wi-Fi</b>                                                                                                    | ④ 90%                     |
| Wi-Fi                       |                                                                                                    |                           |
| 🖌 Koreal                    | Jniv AP                                                                                                    | ∎ ≈ (j)                   |
| 1<br>네트워크 선택 )              | ing the second second s |                           |
| AAAA                        |                                                                                                    | ∎ হ (j)                   |
| ATELIER                     |                                                                                                    | ∎ হ (j)                   |
| AUS_AP                      |                                                                                                    | <b>₽ ╤ (i</b> )           |
| CAP_AU                      | ТН                                                                                                    | <b>?</b> (j)              |
| CC_ASU                      | S_24                                                                                                    | <b>≜ ╤ (j</b>             |
| CC_ASU                      | S_5                                                                                                    | <b>₽</b> ╤ (j)            |
| ссре                        |                                                                                                    | <b>a</b> <del>?</del> (i) |
| ccpe090                     | 1                                                                                                    | ∎ হ (j)                   |
|                             | $\bigcirc$                                                                                                    | î                         |

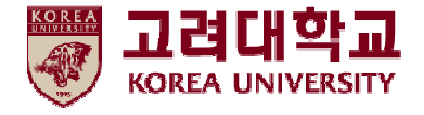

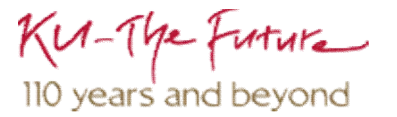

## 2. 프로파일 삭제

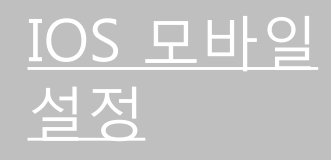

- IOS를 사용하는 단말기에서 무선 랜을 사용하기 위한 네트워크 설정 화면입니다.
- IOS를 사용하는 단말기 설정 모두 동일합니다.

**STEP.2** 

① 접속 되어 있는

KoreaUni AP 선택

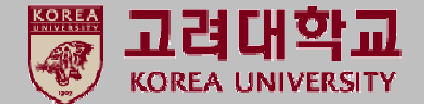

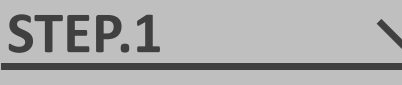

① 설정 ▶ Wi-Fi

| ••• SK              | • -        | 13:50 |           | • |
|---------------------|------------|-------|-----------|---|
|                     |            | 설정    |           |   |
| ≁                   | 에어플레인 모드   | 1     | σ         | ) |
| <b>?</b>            | Wi-Fi      | Kore  | aUniv AP  | > |
| *                   | Bluetooth  |       | 끰         | > |
| ( <sup>(</sup> A)   | 셀룰러        |       |           | > |
| 5                   | 네트워크 사업자   |       | SKTelecom | > |
|                     |            |       |           |   |
| C                   | 알림         |       |           | > |
| 8                   | 제어 센터      |       |           | > |
| C                   | 방해금지 모드    |       |           | > |
|                     |            |       |           |   |
| ۲                   | 일반         |       | 0         | > |
| AA                  | 디스플레이 및 밝기 | 1     |           | > |
| *                   | 배경화면       |       |           | > |
| <b>(</b> ( <b>)</b> | 사운드 및 햅틱   |       |           | > |
|                     | Siri       |       |           | > |

| ••• SKT 🗢 13:48 | ® <b>0</b> 43%∎           |
|-----------------|---------------------------|
| く설정 Wi-F        | i                         |
| Wi-Fi (1)       |                           |
| 🗸 KoreaUniv AP  | ∎ <del>?</del> (j         |
| 네트워크 선택 💏       |                           |
| 153             | A 🗟 (j)                   |
| Annie's iPhone  | a © ()                    |
| choi75          | ₽ ╤ ()                    |
| iptime_kangji   | a 🗟 (j                    |
| Manager         | <b>a</b> <del>?</del> (i) |
| olleh_WiFi_A127 | ₽ ╤ ()                    |
| ollehWiFi       | <b>?</b> (j)              |
| SOUL4           | £ ╤ ()                    |
| T wifi zone     | <b>२</b> (j)              |
| U+Net8CD3       | £ ╤ ()                    |
| U+zone          | a 🤶 (j)                   |
| 기타              |                           |

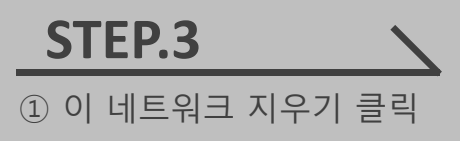

| ····○SKT 奈 | 18:15<br>Koreal Iniv AP | <b>@ थ</b> 93%∎ |
|------------|-------------------------|-----------------|
|            | Koreaoniv Ar            |                 |
| 이 네트워크 지우기 | I                       |                 |
| IP 주소      |                         |                 |
| DHCP       | BootP                   | 고정              |
| IP 주소      |                         | 192.168.43.200  |
| 서브네트 마스크   |                         | 255.255.255.0   |
| 라우터        |                         | 192.168.43.1    |
| DNS        |                         | 192.168.43.1    |
| 도메인 검색     |                         |                 |
| 클라이언트 ID   |                         |                 |
|            |                         |                 |
| 임대 갱신      |                         |                 |
| HTTP 프록시   |                         |                 |
| 끰          | 수동                      | 자동              |
|            |                         |                 |

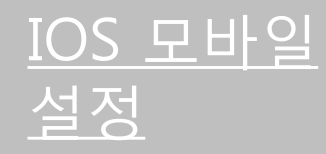

IOS를 사용하는 단말기에서 무선 랜을 사용하기 위한 네트워크 설정 화면입니다.
IOS를 사용하는 단말기 설정 모두 동일합니다.

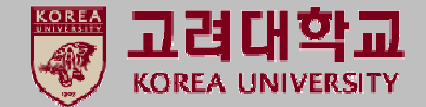

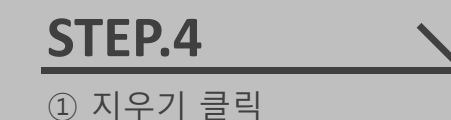

STEP.5 ① 무선랜 연결 해제 확인

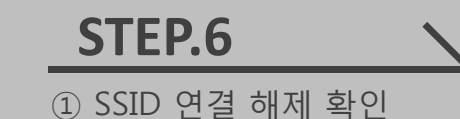

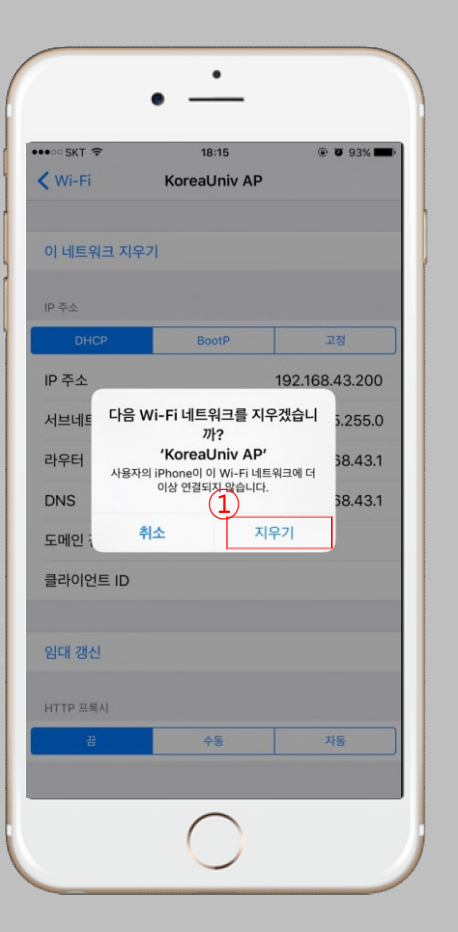

|          | KoreaUniv AP |    |
|----------|--------------|----|
| ID 조소    |              |    |
| DHCP     | BootP        | 고정 |
| IP 주소    |              |    |
| 서브네트 마스크 |              |    |
| 라우터      |              |    |
| DNS      |              |    |
| 도메인 검색   |              |    |
| 클라이언트 ID |              |    |
|          |              |    |
| HTTP 프록시 | 46           | 75 |
| ö        | 78           | 자동 |

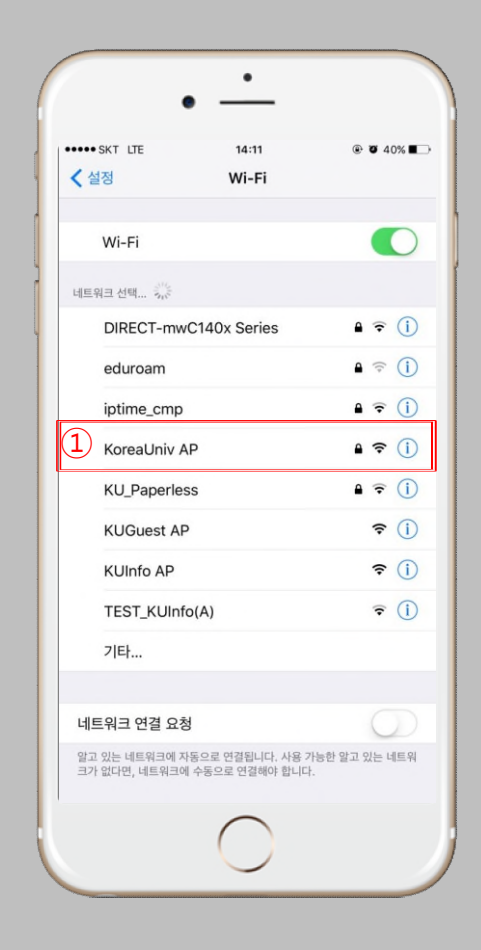

## Thank you